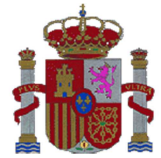

SECRETARÍA DE ESTADO DE SERVICIOS SOCIALES E IGUALDAD

INSTITUTO DE LA MUJER Y PARA LA IGUALDAD DE OPORTUNIDADES

SUBDIRECCIÓN GENERAL DE PROGRAMAS

## BREVE GUÍA DE CUMPLIMENTACIÓN DE SOLICITUD PARA LA CONVOCATORIA DE SUBVENCIONES DESTINADAS A POYAR AL MOVIMIENTO ASOCIATIVO Y FUNDACIONAL DE ÁMBITO ESTATAL, AÑO 2017:

Con la entrada en vigor de la Ley 39/2015, las entidades solicitantes en su calidad de personas jurídicas, las entidades solicitantes están obligadas a relacionarse con la administración a través de medios electrónicos (registros electrónicos) por tanto no se permite su presentación en papel.

La presentación preferentemente se realizará a través de la sede electrónica del Ministerio de Sanidad, Servicios Sociales e Igualdad (<u>https://sede.msssi.gob.es/</u>).

Esta breve guía indica el procedimiento establecido en los formularios, <u>https://sede.msssi.gob.es/registroElectronico/formularios.htm</u>, donde se encuentra la solicitud destinada a apoyar al movimiento asociativo y fundacional.

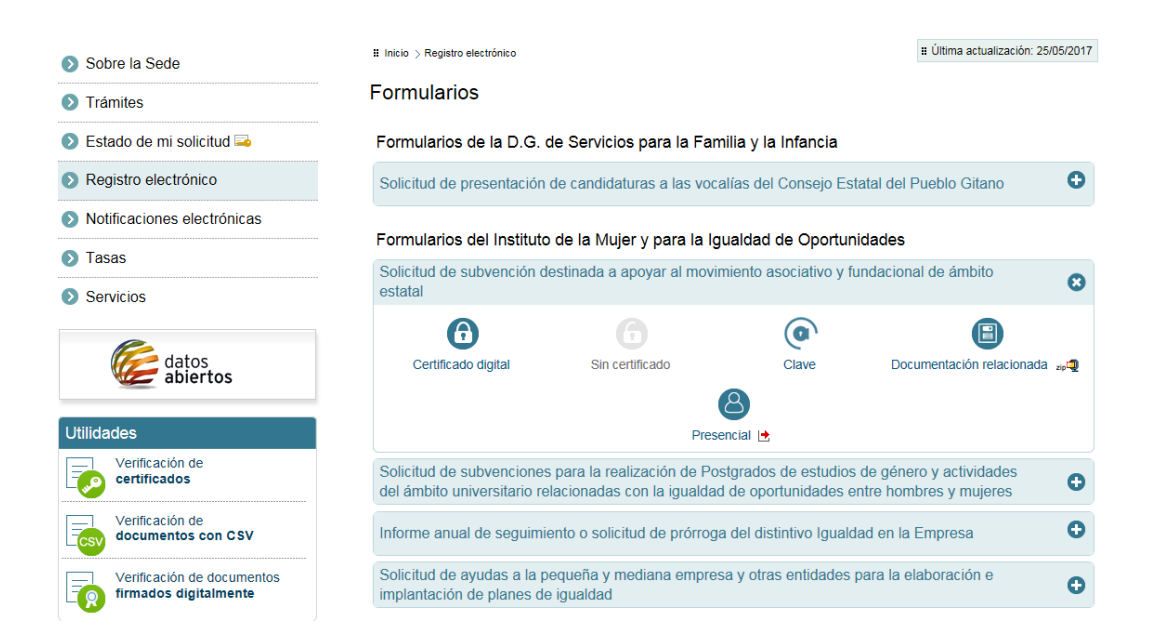

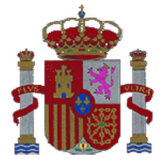

INSTITUTO DE LA MUJER Y PARA LA IGUALDAD DE OPORTUNIDADES

SUBDIRECCIÓN GENERAL DE PROGRAMAS

Se recomienda descargarse de la documentación relacionada los anexos rellenables en pdf y cumplimentarlos en primer lugar.

Estos anexos también se encuentran, junto con el resto de información en la página web del Instituto de la Mujer y para la Igualdad de Oportunidades.

http://www.inmujer.gob.es/servRecursos/convocatorias.do

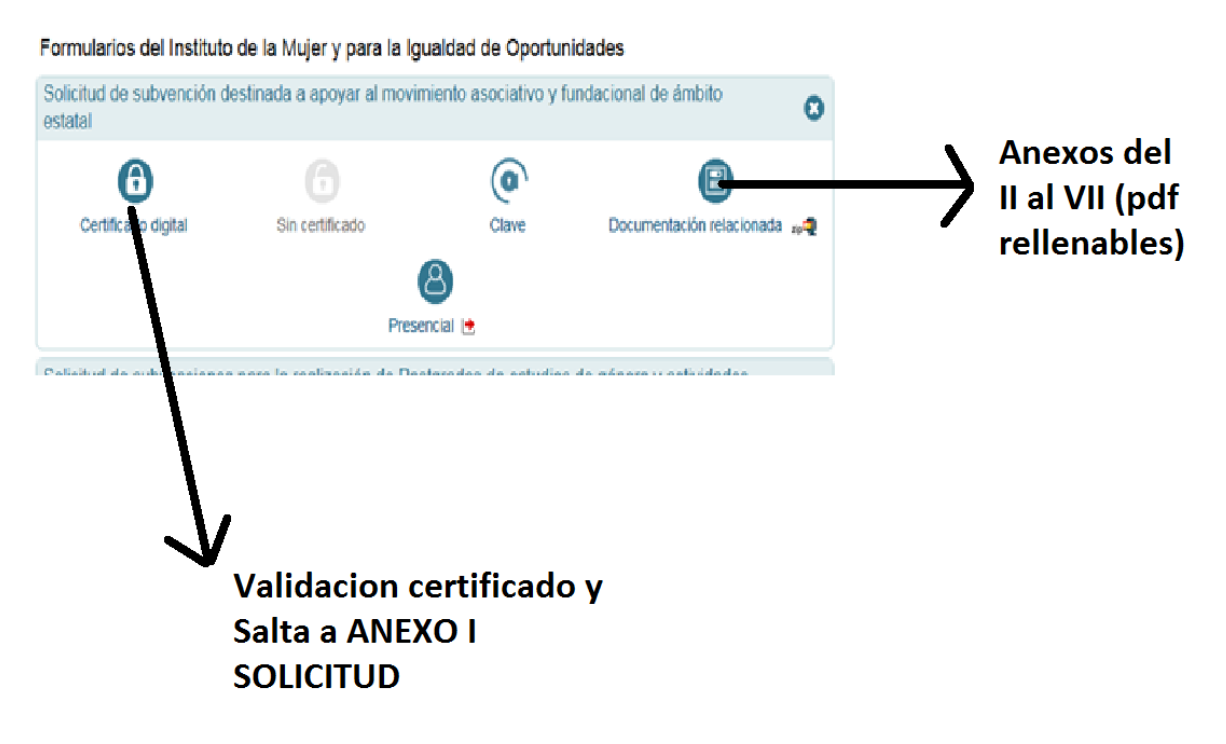

Una vez cumplimentados los anexos del II al VII se recomienda entrar con el Certificado Digital de Entidad jurídica en el anexo I, (Solicitud) y rellenarla.

Entre los apartados a rellenar en el Anexo I, solicitud se encuentra el 5. Datos de Notificación, en el cual se debe introducir un correo electrónico en el cual se recibirán las notificaciones de la sede electrónica.

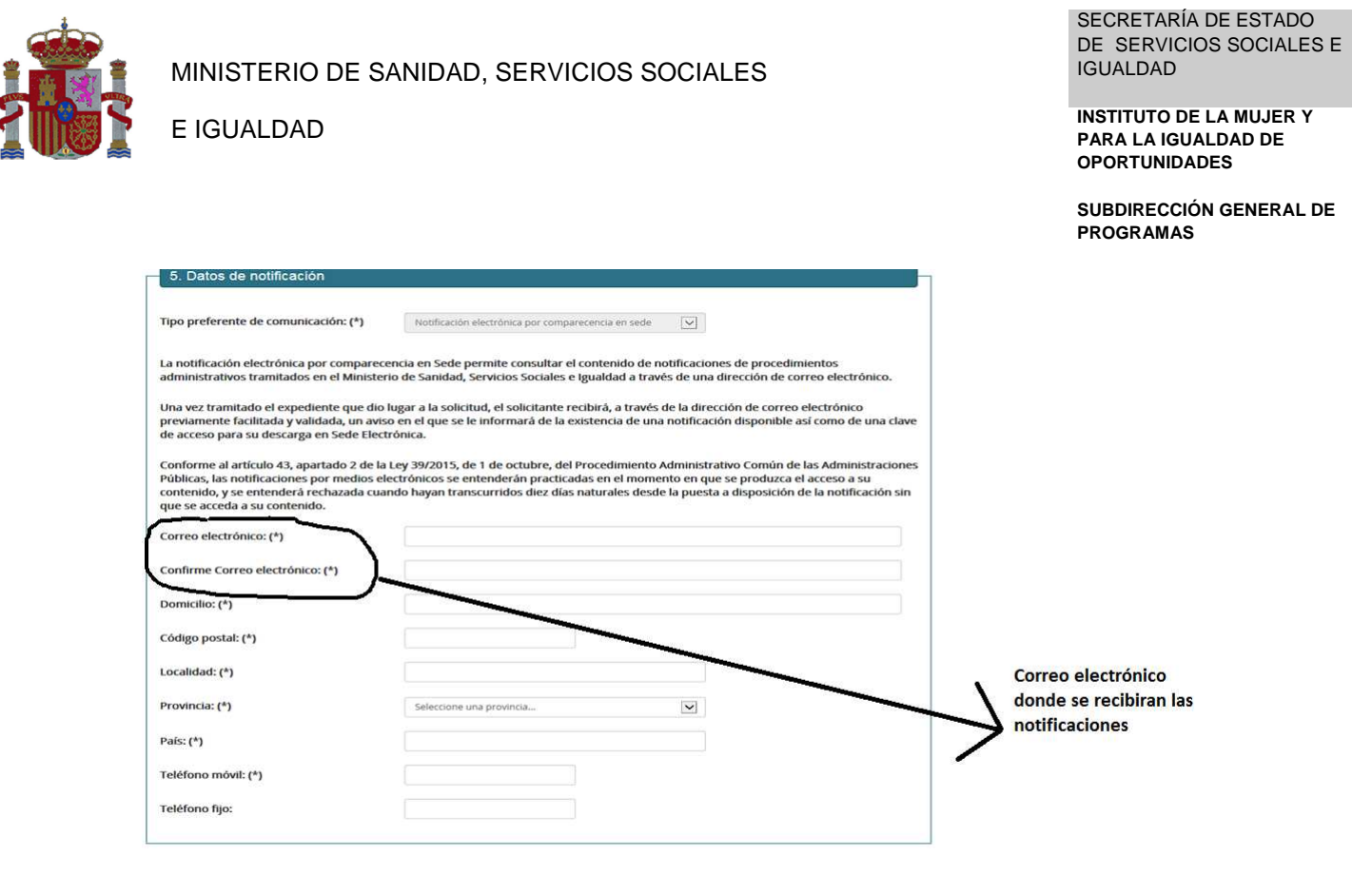

Se recomienda que el correo que se indique sea con el que se gestiona la subvención (técnico/a, para que pueda ver las notificaciones)

Los pasos son los siguientes, indicados en el aplicativo web de presentación:

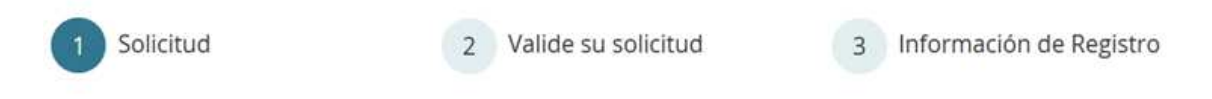

Una vez cumplimentado el Anexo I, incluya los Anexos II al VI previamente cumplimentados electrónicamente (en "adjuntar documentación") así como cualquier otra documentación tal y como indica la página web el Anexo I en su punto 7

| sta solicituu debe estat acom  | pañada de los Anexos II, III, IV, V y V | I. Además podrán presentar por este          | e medio toda la documentación      |
|--------------------------------|-----------------------------------------|----------------------------------------------|------------------------------------|
| ue se recoge en el apartado s  | exto de la Resolución de Convocato      | ria de la subvención ,referida a la "Pi      | resentación de solicitudes"        |
| uede adjuntar y firmar ficher  | os con extensión (doc,docx,pdf,xls,)    | lsx,txt,rtf,odf,jpg,jpeg,tif,tiff y zip), pu | ilsando el botón Adjuntar y Firmar |
| chero. Para la gestion de la d | ocumentación puede consultar el n       | nanual de ayuda.                             |                                    |
| tiene problemas con la firm    | a de los documentos se recomienda       | el uso de la aplicación de Autofirma         |                                    |
|                                |                                         |                                              |                                    |
|                                | Adjuntar u Firmar Fich                  | LIPOPLAF LICBOROF                            |                                    |

Le solicitará seleccionar un certificado (Entidad)

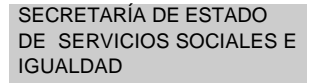

INSTITUTO DE LA MUJER Y PARA LA IGUALDAD DE OPORTUNIDADES

SUBDIRECCIÓN GENERAL DE PROGRAMAS

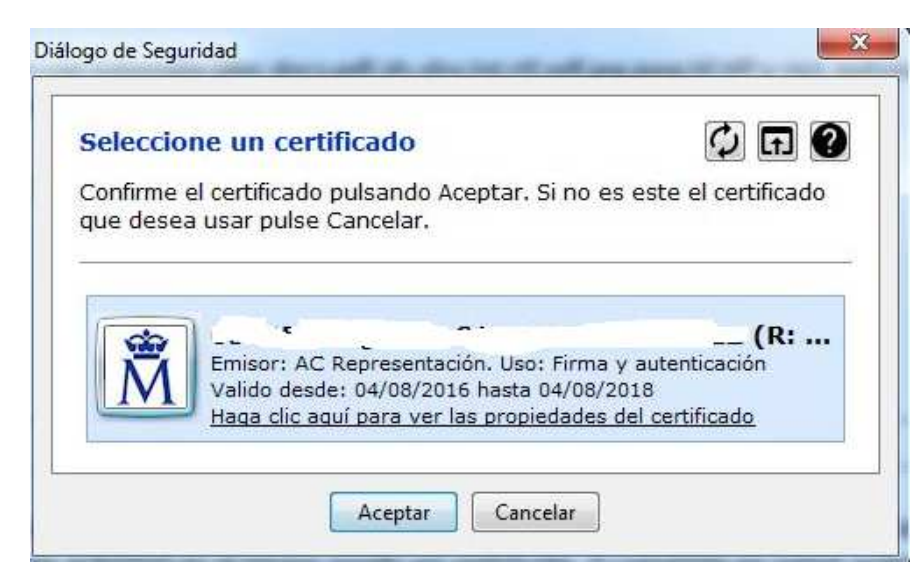

MINISTERIO DE SANIDAD, SERVICIOS SOCIALES

E IGUALDAD

Tras aceptar el certificado se irán subiendo los anexos (y cualquier documentación incluida) pulsando Adjuntar y Firmar ficheros

| ue se recog              | ge en el apartado sexto de la Resolución de Convocatori                                                             | ia de la subvención , referida a la "Presentación d                         | le solicitudes"     |
|--------------------------|----------------------------------------------------------------------------------------------------|-----------------------------------------------------------------------------|---------------------|
| Jede adjur<br>chero, Par | tar y firmar ficheros con extensión (doc,docx,pdf,xls,xls<br>a la gestión de la documentación puede consultar el ma | sx,txt,rtf,odf,jpg,jpeg,tif,tiff y zip), pulsando el bol<br>anual de avuda. | tón Adjuntar y Firm |
| chero. r un              | a la gestion de la documentación pacae consultar en me                                                              | andar oc uyudu.                                                             |                     |
| tiene prot               | olemas con la firma de los documentos se recomienda e                                                               | el uso de la aplicación de Autofirma                                        |                     |
|                          | Adjuntar y Firmar Fiche                                                                                             | ro Limpiar Ficheros                                                         |                     |
|                          |                                                                                                    |                                                                             |                     |
| Número                   | Nombre del fichero                                                                                                  | Tamaño (Kb)                                                                 | Eliminar            |
| É.                       | Anexo II_RELLENO.pdf                                                                                                | 473                                                                         | - 💼                 |
|                          |                                                                                                    |                                                                             |                     |
|                          | Firma del fichero Anexo                                                                                             | o II_RELLENO.pdf correcta                                                   | idica la firma de   |
|                          |                                                                                                    |                                                                             | chero subido        |
|                          |                                                                                                    |                                                                             |                     |
| Flacco                   | so a este sistema está RESTRINGIDO a los usuarios ider                                                              | ntificados con un certificado digital válido. De acu                        | uerdo con la        |
|                          | ción vigente, cualquier actividad en el mismo puede ser                                                             | registrada. Si consiente en seguir usándolo, usto                           | ed acepta estas     |
| legisla                  | iones de uso                                                                                                    |                                                                             |                     |

Una vez subida TODA la Documentación deseada se pulsaría aceptar

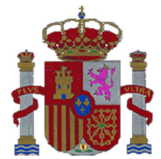

INSTITUTO DE LA MUJER Y PARA LA IGUALDAD DE OPORTUNIDADES

SUBDIRECCIÓN GENERAL DE PROGRAMAS

| Je se recog              | ge en el apartado sexto de la Resolución de Convocator                                                               | ia de la subvención ,referida a la "Presentación de                                                       | e solicitudes"                 |
|--------------------------|----------------------------------------------------------------------------------------------------|----------------------------------------------------------------------------------------------------|--------------------------------|
| iede adjur<br>chero. Par | ntar y firmar ficheros con extensión (doc,docx,pdf,xls,xls<br>a la gestión de la documentación puede consultar el ma | sx,txt,rtf,odf,jpg,jpeg,tif,tiff y zip), pulsando el bote<br>anual de ayuda.                              | ón Adjuntar y Firma            |
| tione prof               | alemas con la firma de los documentos se recomienda e                                                                | al uso de la anlicación de Autofirma                                                                      |                                |
| uene prot                | pemas con la firma de los documentos se recomienda e                                                                 | a uso de la aplicación de Autoni ma                                                                       |                                |
|                          | Adjuntar y Firmar Fiche                                                                                              | ro Limpiar Ficheros                                                                                       |                                |
| √úmero                   | Nombre del fichero                                                                                                   | Tamaño (Kb)                                                                                               | Eliminar                       |
|                          | Anexo II_RELLENO.pdf                                                                                                 | 473                                                                                                    | 1                              |
|                          | Anexo III.pdf                                                                                                    | 184                                                                                                    | <b>a</b>                       |
|                          | Firma del fichero /                                                                                                  | Anexo III.pdf correcta                                                                                    |                                |
|                          |                                                                                                    |                                                                                                    |                                |
|                          |                                                                                                    |                                                                                                    |                                |
| El acce<br>legisla       | so a este sistema está RESTRINGIDO a los usuarios ider<br>ción vigente, cualquier actividad en el mismo puede ser    | ntificados con un certificado digital válido. De acu<br>registrada. Si consiente en seguir usándolo, uste | erdo con la<br>ed acepta estas |
| condic                   | iones de uso.                                                                                                    |                                                                                                    |                                |
|                          |                                                                                                    |                                                                                                    |                                |
|                          |                                                                                                    |                                                                                                    |                                |

En la aplicación se pasaría a la fase de Validez de la solicitud (Fase 2)

| Solicitud de subvención d<br>ámbito estatal (ANEXO I) | destinada a apoyar al movimiento | asocial | tivo y fundacional de   |
|-------------------------------------------------------|----------------------------------|---------|-------------------------|
| 1 Solicitud                                           | 2 Valide su solicitud            | 3       | Información de Registro |

Y ya estaría lista para firmar la solicitud con el certificado de la entidad a nombre del representante legal.

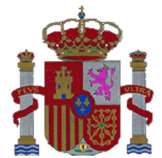

INSTITUTO DE LA MUJER Y PARA LA IGUALDAD DE OPORTUNIDADES

SUBDIRECCIÓN GENERAL DE PROGRAMAS

| e se reco | ge en el apartado sexto de la Resolución de Convocatoria de la                                                                    | subvención "referida a la "Presentación de solicitudes"                                                             |
|-----------|----------------------------------------------------------------------------------------------------|----------------------------------------------------------------------------------------------------|
| Número    | Nombre del fichero                                                                                                    | Tamaño (Kb)                                                                                                    |
| 1         | Anexo II_RELLENO.pdf                                                                                                    | 473                                                                                                    |
| 2         | Anexo III.pdf                                                                                                    | 184                                                                                                    |
| El acco   | eso a este sistema está RESTRINGIDO a los usuarios identificad<br>ción vigente, cualquier actividad en el mismo puede ser registr | os con un certificado digital válido. De acuerdo con la<br>ada. Si consiente en seguir usándolo, usted acepta estas |

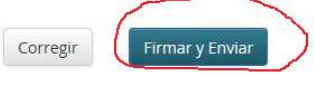

Para firmar volverá a pedir que se seleccione un certificado

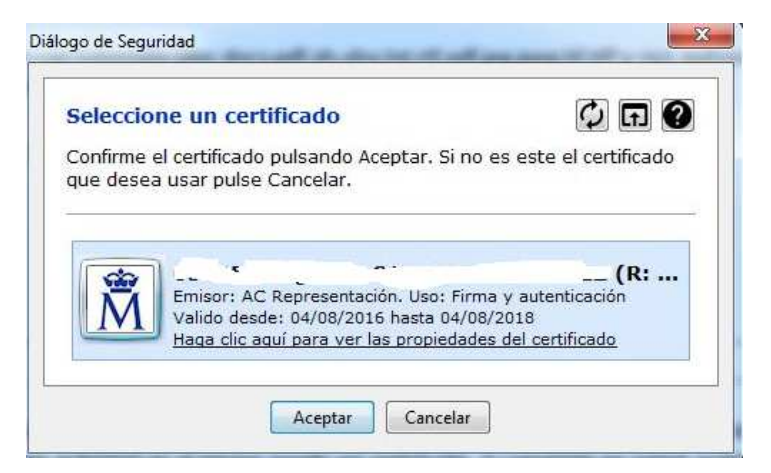

Una vez aceptado le saldrá el siguiente mensaje de confirmación de registro:

| Una vez  | enviada esta solicitud ya no se podrán realizar modificaciones en ella,                                                                   |
|----------|----------------------------------------------------------------------------------------------------|
| aunque   | si se podrá adjuntar documentación adicional, dentro de los plazos<br>idos, a través del trámite "Aportación electrónica de documentación |
| adiciona | al" del apartado Otros Formularios de esta Sede electrónica, para lo cua                                                                  |
| necesita | rá el Número de Registro que se le proporcionará al enviar la solicitud                                                                   |
|          |                                                                                                    |

Una vez que se pulse continuar la información se le indicará que ha sido registrada en la página web y pasará a la fase 3 Información de Registro

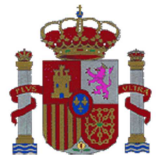

## MINISTERIO DE SANIDAD, SERVICIOS SOCIALES

2 Valide su solicitud

SECRETARÍA DE ESTADO DE SERVICIOS SOCIALES E IGUALDAD

INSTITUTO DE LA MUJER Y PARA LA IGUALDAD DE OPORTUNIDADES

SUBDIRECCIÓN GENERAL DE PROGRAMAS

| Datos de la persona solicitante (Representante legal de la entidad)                                                                                                    |                     |          |
|----------------------------------------------------------------------------------------------------|---------------------|----------|
| CLE                                                                                                    |                     |          |
|                                                                                                    |                     |          |
| Razón social:                                                                                                    |                     |          |
|                                                                                                    |                     |          |
| Doc. de identidad representante legal:                                                                                                    |                     |          |
|                                                                                                    |                     |          |
| Mankes u saslijer zaorezentsta Jarsi-                                                                                                    |                     |          |
| rvonure y apeniuus representante regat.                                                                                                    |                     |          |
|                                                                                                    |                     |          |
|                                                                                                    |                     |          |
|                                                                                                    |                     |          |
|                                                                                                    |                     |          |
| Datos del registro electrónico                                                                                                    |                     |          |
| Datos del registro electrónico                                                                                                    |                     |          |
| Datos del registro electrónico                                                                                                    |                     |          |
| Datos del registro electrónico<br>Mangro de registro<br>stravocoso                                                                                                    |                     |          |
| Datos del registro electrónico<br>júnego de registro:<br>1/1990000020<br>echa de presentación:<br>6660017, 15.8238                                                                                                   |                     |          |
| Datos del registro electrónico<br>Mangro de registro<br>1/1990000000<br>echa de presentación:<br>6000017, 16.02.38<br>echa efectiva:                                                                                 |                     |          |
| Datos del registro electrónico<br>Mongo de xelistro<br>179990000000<br>techa de presentación:<br>6060017, 16 22.38<br>echa efectiva:                                                                                 |                     |          |
| Datos del registro electrónico Namero da zajistro Orresponsoso Frenda de presentación: B06/2017, 16.32.38 Fecha afectiva: B06/2017, 16.32.38 Fecha offectiva: B06/2017, 16.32.38 Fecha offectiva: B06/2017, 16.32.38 |                     |          |
| Datos del registro electrónico Wineyo de capitro Orrespondo capitro Presentación: 2002017.16.32.38 Recha efectiva: Centro Directivo:                                                                                 |                     |          |
| Datos del registro electrónico Mimero de zejistro Prosessono echa de presentación: Decorir 16 32.36 echa efectua: Decorir 16 32.36 itentro Directivo:                                                                | El número de regist | ro es el |

Y recibirá un correo electrónico de aviso en la bandeja de entrada del correo que indicó al rellenar los datos de notificación al cumplimentar el Anexo I

| APP.SIGM-TRAM.PPROD@msssi.es<br>∂ para mi ⊙ |                                                                                                    | œ₽ 16:33 (hac | e 17 horas) 🕆 🔛   | ĸ. •                      |
|---------------------------------------------|----------------------------------------------------------------------------------------------------|---------------|-------------------|---------------------------|
|                                             | Sede<br>Electrónica                                                                                                    |               |                   |                           |
|                                             | El solicitante "l                                                                                                    |               |                   |                           |
|                                             | realizado una solicitud del procedimiento "Subvenciones destinadas a<br>apoyar al movimiento asociativo y fundacional de ámbito estatal" con<br>número de registra "201799900000926" |               |                   |                           |
|                                             | Área de Administración Electrónica.                                                                                                    | 2             |                   |                           |
|                                             | Subdirección General de Tecnologías de la Información.                                                                                                    | -             | El Num            | nero de registro es el    |
|                                             | #admon@msssi.com                                                                                                    | 7             | que ap<br>notific | arecera en las<br>aciones |

Este correo electrónico incluirá el justificante y la documentación adjuntada (anexos cumplimentados y cualquier otra adjuntada)

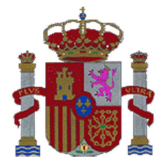

SECRETARÍA DE ESTADO DE SERVICIOS SOCIALES E IGUALDAD

INSTITUTO DE LA MUJER Y PARA LA IGUALDAD DE OPORTUNIDADES

SUBDIRECCIÓN GENERAL DE PROGRAMAS

Tras la presentación de la solicitud, si quiere posteriormente aportar documentación adicional, (ya sea motu propio o requerida a través de notificaciones de la sede electrónica) en la parte final de los formularios de la sede electrónica se encuentra el apartado "Aportación electrónica de documentación adicional".

## https://sede.msssi.gob.es/registroElectronico/formularios.htm

| envenidos   Benvinguts   Ongi etorri   Benvidos   Benvi                                                                                                    | nguts   Welcome   Bienvenue   🔅 Mapa web                                                                                  | 2 @ Contactar Q Buscar 06/07/2017 1                                                        | 0:17:10                 |                      |
|----------------------------------------------------------------------------------------------------|----------------------------------------------------------------------------------------------------|--------------------------------------------------------------------------------------------|-------------------------|----------------------|
| COMENCO<br>DE ENVILO<br>E FUNCTION<br>E FUNCTION<br>E FU | Sede Electrónica                                                                                                    | Asesoramiento ele<br>Acceso a la web del                                                   | ectrónico<br>Ministerio |                      |
| Sobre la Sede                                                                                                    | ≣ Inicio > Registro electrónico                                                                                           | ≣ Última actualización: 2                                                                  | 25/05/2017              |                      |
| Trámites                                                                                                    | Formularios                                                                                                    |                                                                                            |                         |                      |
| Stado de mi solicitud -                                                                                                    | Formularios de la Agencia Española de Consur                                                                              | no, Seguridad Alimentaria y Nutrición                                                      |                         |                      |
| Registro electrónico                                                                                                    | Solicitud de Subvenciones para Asociaciones de Co                                                                         | onsumidores                                                                                | Θ                       |                      |
| Notificaciones electrónicas                                                                                                    | Formularios de la D.G. de Servicios para la Fan                                                                           | nilia y la Infancia                                                                        |                         |                      |
|                                                                                                    | Solicitud de presentación de candidaturas a las voc                                                                       | alías del Consejo Estatal del Pueblo Gitano                                                | 0                       |                      |
|                                                                                                    | Formularios del Instituto de la Mujer y para la Ig                                                                        | gualdad de Oportunidades                                                                   |                         |                      |
| datos<br>abiertos                                                                                                    | Solicitud de subvención destinada a apoyar al movin<br>estatal                                                            | miento asociativo y fundacional de ámbito                                                  | 0                       |                      |
| Utilidades                                                                                                    | Solicitud de subvenciones para la realización de Po<br>del ámbito universitario relacionadas con la igualdad              | stgrados de estudios de género y actividades<br>d de oportunidades entre hombres y mujeres | 0                       |                      |
| Verificación de<br>certificados                                                                                                    | Informe anual de seguimiento o solicitud de prórrog                                                                       | a del distintivo Igualdad en la Empresa                                                    | 0                       |                      |
| Verificación de<br>documentos con CSV                                                                                                    | Solicitud de ayudas a la pequeña y mediana empres<br>implantación de planes de igualdad                                   | sa y otras entidades para la elaboración e                                                 | 0                       |                      |
| Verificación de documentos<br>firmados digitalmente                                                                                                    | Formularios de la Delegación del Gobierno para                                                                            | a la Violencia de Género                                                                   |                         |                      |
| <ul> <li>Información</li> </ul>                                                                                                    | Solicitud de subvención pública destinada a proyect<br>trata de seres humanos con fines de explotación se<br>discapacidad | tos de atención a mujeres y niñas víctimas de<br>xual y sus hijos e hijas menores o con    | o                       |                      |
| Canales de acceso     Información LOPD                                                                                                    | Solicitud de premios de la Delegación del Gobierno<br>sobre violencia contra la mujer                                     | para la Violencia de Género a tesis doctorales                                             | O Luga                  | r de presentación de |
| <ul> <li>Calendario de días inhábiles</li> <li>Formulación de sugerencias y quejas</li> </ul>                                                                                                    | Formularios de la Secretaria de Estado de Serv                                                                            | vicios Sociales e Igualdad                                                                 | docu                    |                      |
| > Ayúdenos a mejorar esta página                                                                                                    | Solicitud de Premios Estatales al Voluntariado Socia                                                                      | al. Modalidad Colectiva                                                                    | Θ                       |                      |
|                                                                                                    | Solicitud de Premios Estatales al Voluntariado Socia                                                                      | al. Modalidad Individual                                                                   | 0                       | /                    |
|                                                                                                    | Otros formularios                                                                                                    |                                                                                            |                         |                      |
|                                                                                                    | Solicitud electrónica                                                                                                    |                                                                                            | •                       |                      |
|                                                                                                    | Aportación electrónica de documentación adicional                                                                         |                                                                                            | o l                     |                      |

Una vez accedido a ella le aparecerá una pantalla en la que deberá incluir el número de registro de la solicitud original

| SECRETARÍA DE ESTADO    |
|-------------------------|
| DE SERVICIOS SOCIALES E |
| IGUALDAD                |

INSTITUTO DE LA MUJER Y PARA LA IGUALDAD DE OPORTUNIDADES

SUBDIRECCIÓN GENERAL DE PROGRAMAS

| Datos der solicitante (Person | a Fisica)                                         |                                   |                         |
|-------------------------------|---------------------------------------------------|-----------------------------------|-------------------------|
| Numero de identificación:     |                                                   |                                   |                         |
| Nombre:                       |                                                   |                                   |                         |
| Apellido 1:                   |                                                   |                                   |                         |
| Apellido 2:                   |                                                   |                                   |                         |
|                               |                                                   |                                   |                         |
| Datos de la solicitud         |                                                   |                                   |                         |
| Asunto:                       | Solicitud de aportación electrónica de documentos |                                   |                         |
| Número de Perístro Original:  |                                                   |                                   | Indicar el número de    |
| Numero de Registro Original.  |                                                   |                                   | Registro de la solicito |
| -J                            |                                                   |                                   |                         |
|                               |                                                   |                                   |                         |
|                               |                                                   | de diskdadide. De severale son la |                         |